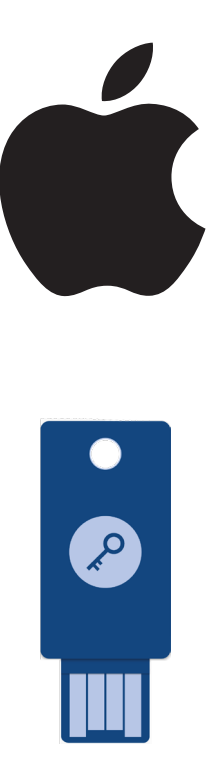

How to Configure Security Keys for Apple ID

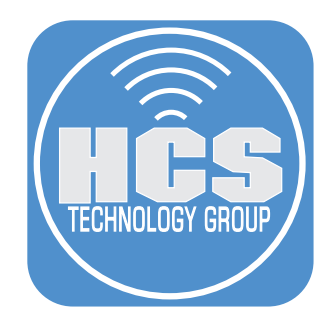

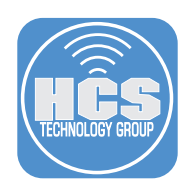

# What is a Security Key?

A security key is a physical device that adds a layer of security for authentication. This is possible via an internal chip that communicates with online servers to confirm identity. Most security keys plug into a computer's USB-A or USB-C port. Some security keys feature Bluetooth or NFC capabilities to connect to mobile devices. Legacy connectivity exists for older devices as well. These small and discreet keys can be attached to a keychain, kept in a pocket, or left plugged into a device.

# How does this help my Apple ID?

A security key provides extra protection against attacks such as phishing or social engineering scams. Using a security key with two-factor authentication will help strenghten the login process and help prevent your second authentication factor from being intercepted or requested by an attacker.

NOTE: If You have devices associated to your Apple ID that have not been used in 90 days, during the setup process, you will be asked to sign out of those devices. To sign back into these devices, update to a current operating system to use a security key. If your device can't be updated to a current operating system, you won't be able to sign back in.

Security keys can be setup with or without Advanced Data Protection enabled. Depending on make and model, graphics may not match your results. This guide used FEITIAN iePass FIDO security keys.

#### **Requirements:**

- At least two FIDO Certified security keys that will work with your Apple Devices.
- iOS 16.3, iPadOS 16.3, or macOS Ventura 13.2, or later on all of the devices where you're signed in with your Apple ID.
- Two-factor authentication set up for your Apple ID.
- To sign in to Apple Watch, Apple TV, or HomePod after you set up security keys, you need an iPhone or iPad with an operating system version that supports security keys.

#### Caveats:

- You can't sign in to iCloud for Windows.
- You can't sign in to older devices that can't be updated to a software version that supports security keys.
- Child accounts and Managed Apple IDs aren't supported.
- Apple Watches that are paired with a family member's iPhone aren't supported.

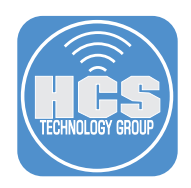

### Setting up Security Keys for your Apple ID on macOS

Before starting, make sure macOS is 13.2 or greater.

NOTE: The security keys used were setup with a PIN. Refer to the manufacturer guide on how to setup a PIN for your security keys.

1. On your Mac, click on the Apple menu and select System Settings.

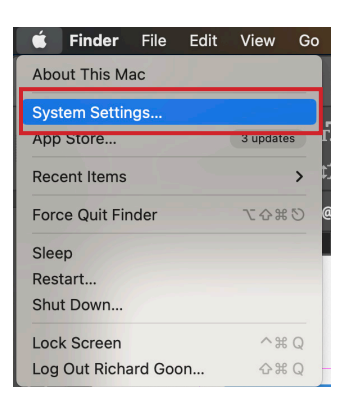

- 2. Click on your name (Apple ID).
- 3. Click Password & Security

|    | •••                                 | Richard Goon             |   |
|----|-------------------------------------|--------------------------|---|
| 2— | Q Search                            |                          |   |
|    | 🛜 Wi-Fi<br>8 Bluetooth              | Richard Goon<br>rg com   |   |
|    | 🛞 Network                           | Name, Phone, Email       |   |
|    | 🛞 VPN                               | Password & Security      | 3 |
|    | Notifications                       |                          | Ŭ |
|    | 釽 Sound                             | Payment & Shipping       |   |
|    | C Focus                             | iCloud >                 |   |
|    | () General                          | A Media & Purchases      |   |
|    | Appearance                          | Family Sharing >         |   |
|    | 🚺 Accessibility<br>📑 Control Center | Devices                  |   |
|    | 💽 Siri & Spotlight                  |                          |   |
|    | 😃 Privacy & Security                | This iMac 24"            |   |
|    | 🔲 Desktop & Dock 🔅 Displays         | Bedroom     HomePod mini |   |
|    | 14/-II                              |                          |   |

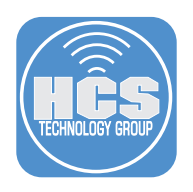

4. In the Security Keys section, click Add.

| •••                                       | < Password & Security                                                                                       |    |
|-------------------------------------------|----------------------------------------------------------------------------------------------------|----|
| Q Search                                  |                                                                                                    |    |
| Richard Goon                              | Apple ID rc c                                                                                               | on |
| Apple ID                                  | Password Change Password.                                                                                   |    |
| 🐔 😨 Family                                | Last Changed October 27, 2017.                                                                              |    |
| 🛜 Wi-Fi                                   | Two-Factor Authentication                                                                                   | 0  |
| 8 Bluetooth                               | Your trusted devices and phone numbers are used to verify<br>your identity when signing in.                 |    |
| 🛞 Network                                 |                                                                                                    |    |
|                                           | Trusted Phone Numbers                                                                                       |    |
|                                           | Trusted phone numbers are used to verify your identity when signing in on a<br>different device or browser. |    |
| Notifications                             | +1 5' 3 Verified                                                                                            |    |
| 젟 Sound                                   |                                                                                                    |    |
| C Focus                                   |                                                                                                    |    |
| Screen Time                               | +   -                                                                                                    |    |
| 🝥 General                                 | Get a verification code to sign in on                                                                       |    |
| Appearance                                | another device or at iCloud.com.                                                                            | e  |
| Accessibility                             |                                                                                                    |    |
| Control Center                            | Security Keys Add.                                                                                          |    |
| Siri & Spotlight                          | Physical security keys provide a strong form of two-factor                                                  | -  |
| Privacy & Security                        |                                                                                                    |    |
| <b></b> , , , , , , , , , , , , , , , , , | Account Recovery Manage.                                                                                    |    |
| 🖪 Desktop & Dock                          | If you forget your password or device passcode, you have a                                                  |    |
| 🔀 Displays                                | few options to recover your data. Learn more                                                                |    |

5. Click Add Security Keys.

|     |                    | Irusted Phone Numbers                                                                                          | 1 |
|-----|--------------------|----------------------------------------------------------------------------------------------------|---|
| IS  |                    | <b>o</b>                                                                                                    | g |
| е   |                    | Security Keys                                                                                                  | l |
| 0   | A FIDO<br>that you | © Certified security key is third-party hardware<br>can use for two-factor authentication when you<br>sign in. | с |
| У   |                    |                                                                                                    |   |
| nte |                    | Strongest Account Security<br>Physical security keys provide strong protection                                 |   |
| igh |                    | against phisning and unauthorized access to your<br>account.                                                   |   |
| ec  |                    | Replaces Verification Codes<br>A physical security key replaces verification codes                             |   |
| Dc  | 05                 | sent to your devices when signing in or resetting your<br>password.                                            |   |
|     | FIDO® Ce           | rtified is a trademark (registered in numerous countries) of<br>FIDO Alliance, Inc.                            |   |
| er  | Learn More         | Not Now Add Security Keys                                                                                      |   |
|     |                    | Automatic Verification                                                                                         |   |

6. Click Continue.

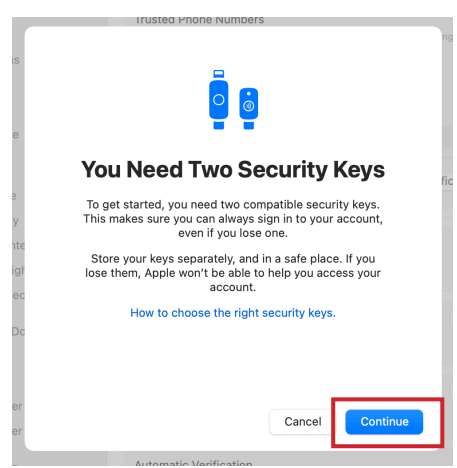

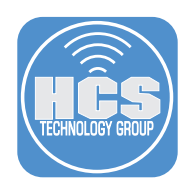

7. Confirm inactive devices on the list. Click Sign Out of Devices.

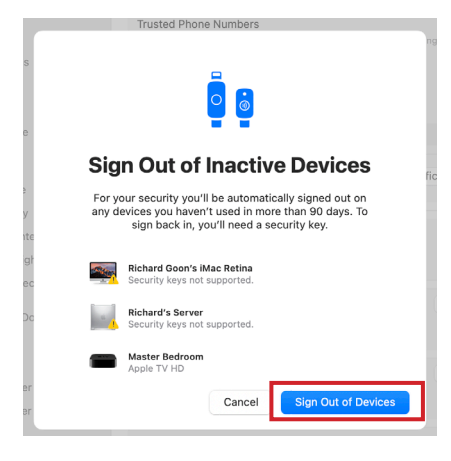

10. Click Continue.

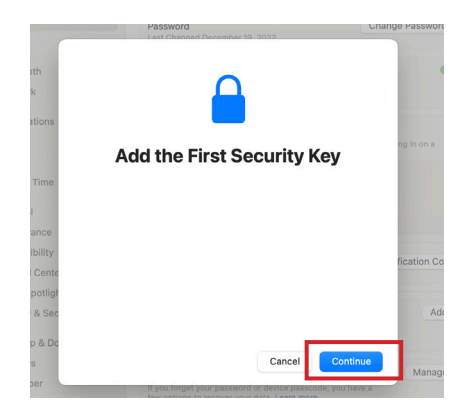

12. If you setup your key with a PIN, enter the PIN and click Continue.

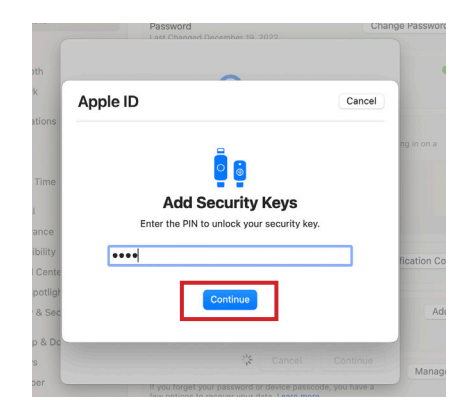

- 8. Enter the password for your Mac.
- 9. Click Allow.

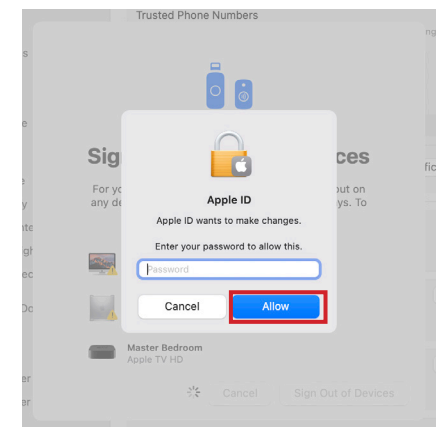

11. Connect your security key to your Mac.

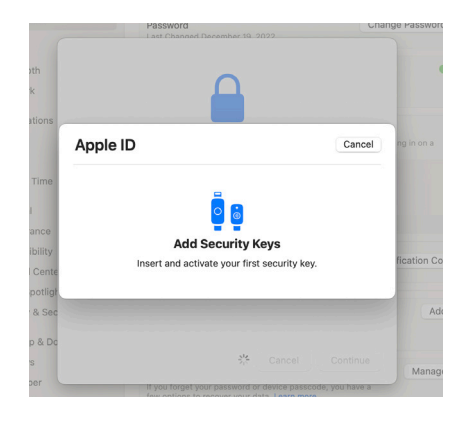

13. Enter a name for your key. Click Continue.

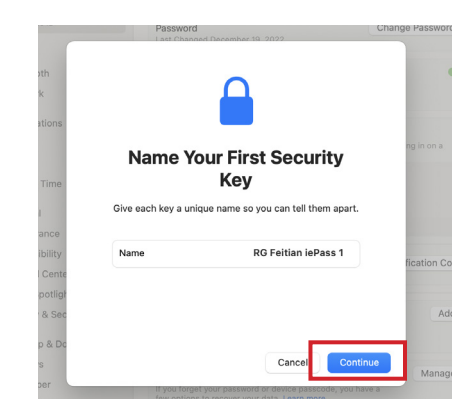

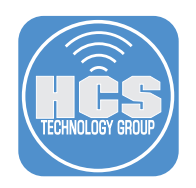

14. Remove the security key from your device. Insert the second security key. Click Continue.

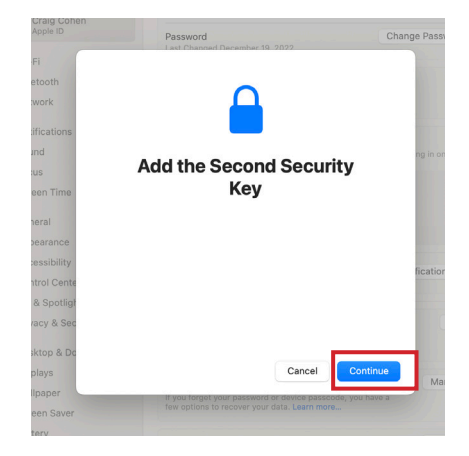

16. Enter a name for your second key. Click Continue.

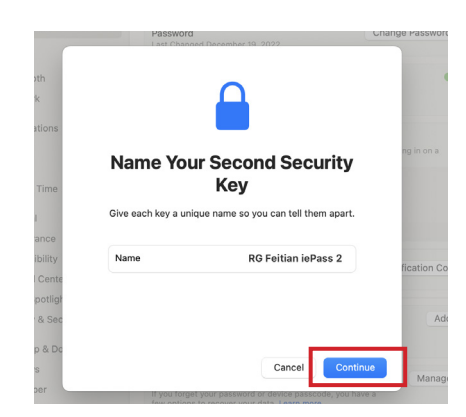

15. Click Allow.

|                                   | 1                                   | ?          |
|-----------------------------------|-------------------------------------|------------|
| Allow access                      | ory to conne                        | ct?        |
| Do you want to cor<br>4 OTP+U2F+C | nnect FEITIAN is<br>CID to this Mac | ePass<br>? |
| Don't Allow                       | Allow                               |            |

 Review the devices. Select the devices that are not supported. Click Sign Out of <number> Devices.

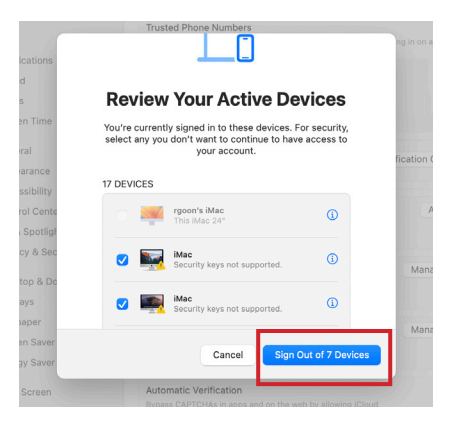

18. Confirm the message and click Sign Out of <number> Devices.

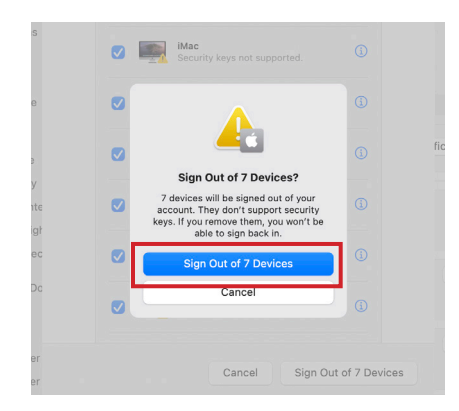

19. Click Done.

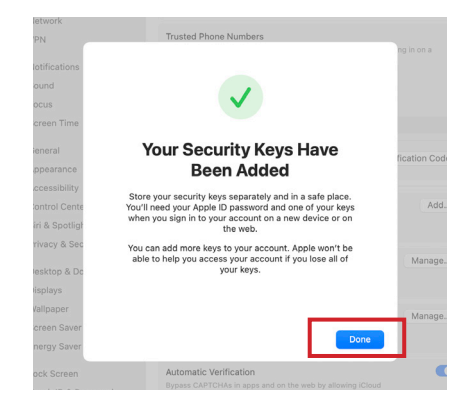

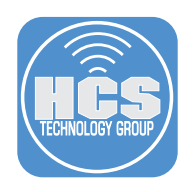

20. Click Edit.

| •••                                                             | < Password & Security                                                                                                    |
|-----------------------------------------------------------------|----------------------------------------------------------------------------------------------------|
| Q Search                                                        |                                                                                                    |
| Richard Goon<br>Apple ID                                        | Apple ID rgoon@mac.com Password Change Password                                                                               |
| 🕵 😨 Family                                                      | Last Changed October 27, 2017.                                                                                                |
| 🛜 Wi-Fi<br>Bluetooth                                            | Two-Factor Authentication On<br>Your security keys are used to verify your identity when signing<br>in.                       |
| <ul> <li>Wetwork</li> <li>VPN</li> <li>Notifications</li> </ul> | Security Keys 2 Security Key Edit<br>Physical security keys provide a strong form of two-factor<br>authentication. Learn more |

21. Confirm the two security keys are in your account.

| RG Feitian iePass 1                   | 01/26/2023                     |
|---------------------------------------|--------------------------------|
| RG Feitian iePass 2                   | 01/26/2023                     |
| f you remove all keys, you'll need to | to use 6-digit Remove All Keys |
| verification codes for two-factor at  | uthentication.                 |

22. You will receive an email saying you have added two security keys.

| Ś.                                                                                                    |
|----------------------------------------------------------------------------------------------------|
| Security keys were added to your account                                                                                                    |
| Dear Richard,                                                                                                    |
| Security keys were added to your Apple ID (rgoon@mac.com) on January 26,<br>2023 at 11:15:04 AM EST. Your MacBook Pro "Richard Goon MacBook Pro" was<br>used to add them.                                                                                                    |
| RG Feitian iePass 1<br>RG Feitian iePass 2                                                                                                    |
| Store your security keys separately and in a safe place. When you sign in to your<br>account on a new device or on the web, you'll need your Apple ID password and<br>one of your security keys. Apple won't be able to help you access your account if<br>you lose all of your keys. Learn more about security keys. |
| Apple Support                                                                                                    |
| Apple ID   Support   Privacy Policy<br>Copyright © 2023 One Apple Park Way, Cupertino, CA 95014, United States All rights reserved.                                                                                                    |

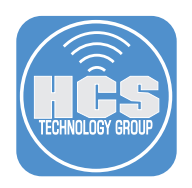

# Testing the Security Key on an iPad without an Apple ID

1. On your device, tap Settings.

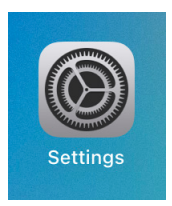

#### 2. Tap Sign in to your iPad.

| 9:02 PM Thu Jan 26                                                                                  | General                | 후 100% 🔳 |
|----------------------------------------------------------------------------------------------------|------------------------|----------|
| Settings                                                                                            | About                  | >        |
| This iPad is supervised and managed by Goon Enterprises<br>LLC. Learn more about device supervision | Software Update        | >        |
| Sign in to your iPad<br>Set up iCloud, the App Store, and more.                                     | AirDrop                | >        |
|                                                                                                    | AirPlay & Handoff      | >        |
| Airplane Mode     Wi-Fi HCS_Network                                                                 | Picture in Picture     | >        |
| 8 Bluetooth On                                                                                      | iPad Storage           | >        |
|                                                                                                    | Dealersund Ann Defrech | × 1      |

3. Enter the Apple ID that you have configured the security keys for.

### 4. Tap Next.

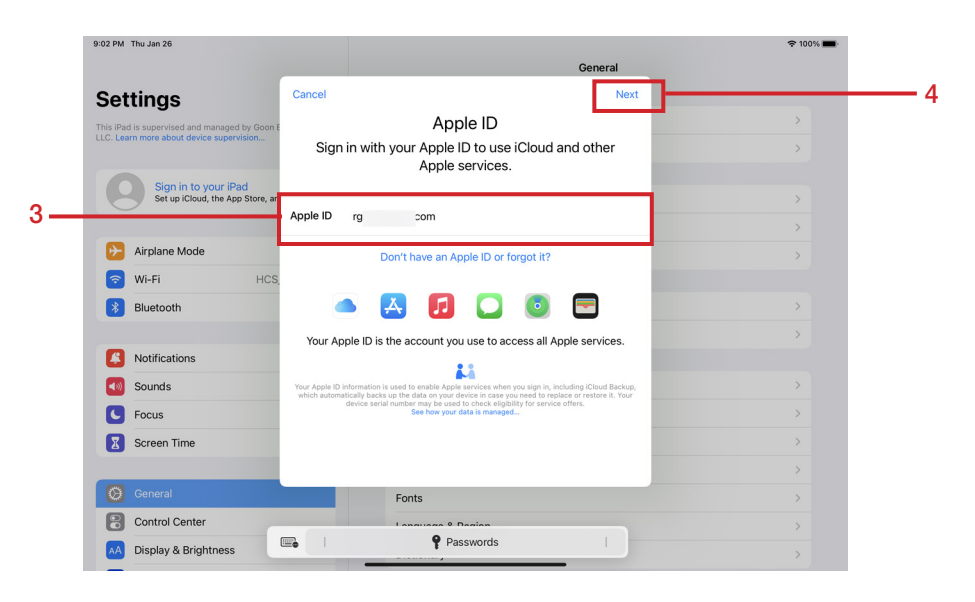

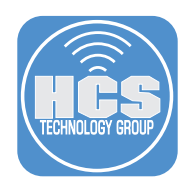

- 5. Enter the password for the Apple ID.
- 6. Tap Next.

| 9:03 PM Thu Jan 26                                      |                                                                                                    | ≈ 100% 🛋                                                                                                    |  |
|---------------------------------------------------------|----------------------------------------------------------------------------------------------------|----------------------------------------------------------------------------------------------------|--|
|                                                         | General                                                                                                    |                                                                                                    |  |
| Settings                                                | Cancel Next                                                                                                    | <b>]</b> 6                                                                                                    |  |
| This iPad is supervised and managed by Goon             | Apple ID                                                                                                    | >                                                                                                    |  |
| LLC. Learn more about device supervision                | Sign in with your Apple ID to use iCloud and other                                                                                                    | >                                                                                                    |  |
|                                                         | Apple services.                                                                                                    |                                                                                                    |  |
| Sign in to your iPad<br>Set up iCloud, the App Store, a | ,                                                                                                    | >                                                                                                    |  |
|                                                         | Apple ID rg .com                                                                                                    | >                                                                                                    |  |
| Airplane Mode                                           | Password                                                                                                    | E CONTRACTOR E CONTRACTOR E CON |  |
| 🛜 Wi-Fi HCS                                             |                                                                                                    | 5                                                                                                    |  |
| Bluetooth                                               | Don't have an Apple ID or forgot it?                                                                                                    | >                                                                                                    |  |
| Didetoon                                                |                                                                                                    |                                                                                                    |  |
| Notifications                                           | 📥 🛃 🚺 🞑 📼                                                                                                    | · · · · · · · · · · · · · · · · · · ·                                                                                                    |  |
| Coundo                                                  | Your Apple ID is the account you use to access all Apple services.                                                                                                    |                                                                                                    |  |
| Sounds                                                  | 23                                                                                                    |                                                                                                    |  |
| Focus                                                   | Your Apple ID information is used to enable Apple services when you sign in, including iCloud Backup,<br>which automatically backs up the data on your device in case you need to replace or restore it. Your | /                                                                                                    |  |
| Screen Time                                             | device serial number may be used to check eligibility for service offers.<br>See how your data is managed                                                                                                    | >                                                                                                    |  |
|                                                         |                                                                                                    | >                                                                                                    |  |
| General General                                         | Fonts                                                                                                    | >                                                                                                    |  |
| Control Center                                          | Language & Region                                                                                                    | >                                                                                                    |  |
| AA Display & Brightness                                 | Dictionary                                                                                                    | >                                                                                                    |  |
| Display & Brightness                                    | Dictionary                                                                                                    | >                                                                                                    |  |

7. Insert the Security Key into the iPad.

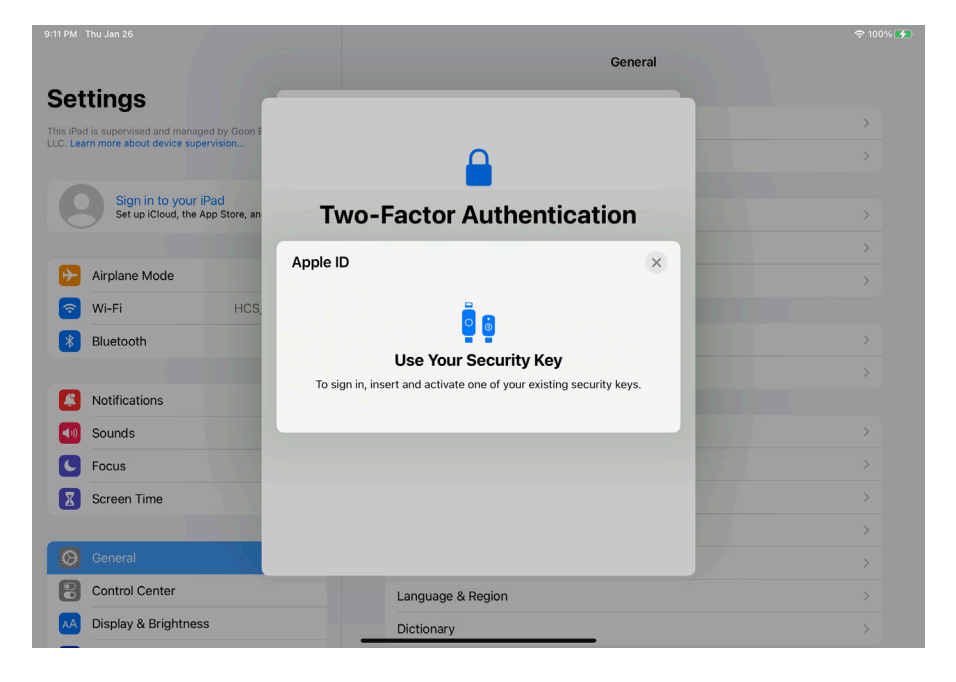

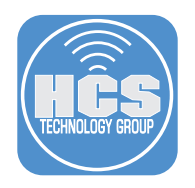

- 8. Enter the the PIN for the Security Key.
- 9. Tap Continue.

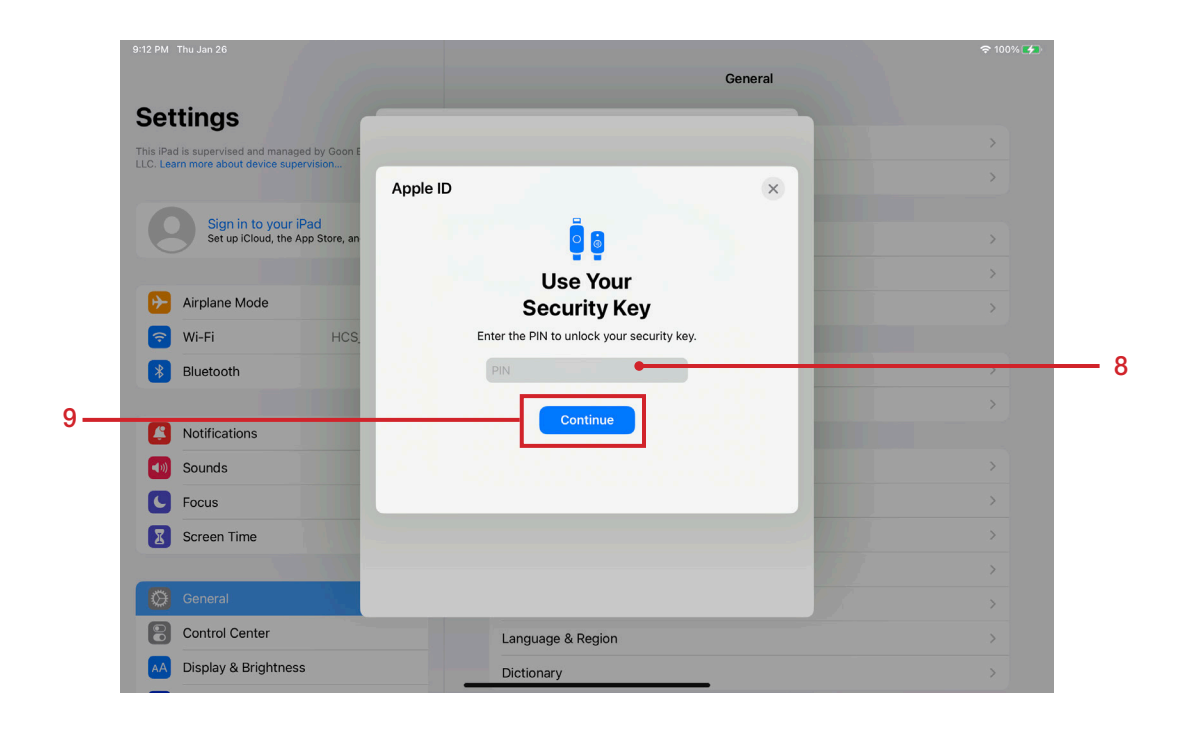

10. Confirm the iPad is signing in to iCloud.

| 9:12 PM Thu Jan 26                            |                      | 奈 100% 🔧 |
|-----------------------------------------------|----------------------|----------|
|                                               | General              |          |
| Settings                                      |                      |          |
| This iPad is supervised and managed by Goon E |                      | >        |
| LLC. Learn more about device supervision      |                      | >        |
|                                               |                      |          |
| Apple ID, iCloud, Media & Purcha              |                      | >        |
|                                               |                      | >        |
| 🤥 Airplane Mode                               |                      | >        |
| 🛜 Wi-Fi HCS                                   |                      |          |
| 8 Bluetooth                                   | **                   | >        |
|                                               | Signing in to iCloud | >        |
| Notifications                                 |                      |          |
| Sounds                                        |                      | >        |
| C Focus                                       |                      | >        |
| Screen Time                                   |                      | >        |
| _                                             |                      | >        |
| General                                       |                      | >        |
| Control Center                                | Language & Region    | >        |
| AA Display & Brightness                       | Distinger            |          |
|                                               | Dictionary           |          |

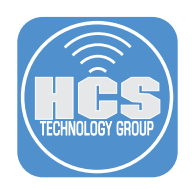

11. Enter the passcode for the iPad.

| 9:13 PM Thu Jan 26                            |                                                                      | 奈 100% 🚮 |
|-----------------------------------------------|----------------------------------------------------------------------|----------|
|                                               | General                                                              |          |
| Settinas                                      |                                                                      |          |
| This iPad is supervised and managed by Goon E | Cancel                                                               | >        |
| LLC. Learn more about device supervision      | Enter iPad Passcode                                                  | >        |
| Pichard Coop                                  | The passcode you use to unlock this iPad will also be used to access |          |
| Apple ID, iCloud, Media & Purcha              | saved passwords and other sensitive data you store in iCloud.        | >        |
| Update Apple ID Settings                      |                                                                      | >        |
|                                               | $\circ \circ \circ \circ \circ$                                      | >        |
| Explane Mode                                  |                                                                      |          |
| 🛜 Wi-Fi HCS                                   |                                                                      | >        |
| Bluetooth                                     |                                                                      | >        |
|                                               |                                                                      |          |
| Notifications                                 |                                                                      | >        |
| Sounds                                        |                                                                      | >        |
| C Focus                                       |                                                                      | >        |
| Screen Time                                   |                                                                      | >        |
|                                               |                                                                      | >        |
| O General                                     | Language & Region                                                    | //// >   |
| Control Center                                | Dictionary                                                           | >        |

12. Confirm your Apple ID is signed in on the iPad.

| 9:14 PM Thu Jan 26                                                                                              | Apple ID                   | <b>२</b> 100% <b>⊮</b> |
|----------------------------------------------------------------------------------------------------|----------------------------|------------------------|
| Settings<br>This IPad is supervised and managed by Goon Enterprises<br>LLC. Learn more about device supervision | Richard Goon               |                        |
| Richard Goon                                                                                                    | rg com                     |                        |
| Eamily                                                                                                    | Name, Phone Numbers, Email | >                      |
| Pariniy                                                                                                    | Password & Security        | >                      |
| Airplane Mode                                                                                                   | Payment & Shipping         | Mastercard >           |
| Wi-Fi HCS_Network                                                                                               | Subscriptions              | >                      |
| Bluetooth On                                                                                                    |                            |                        |
|                                                                                                    | iCloud                     | 200 GB >               |